## Smart Injection Setup Procedure

Please refer to part 1 to setup the backend, part 2 to setup the frontend and part 3 to run the application.

Part 1: Running the back-end code with smart-inject-be

Note: you can access each gradle tasks I've instructed from the UI, if it's easier. Otherwise follow along the instructions.

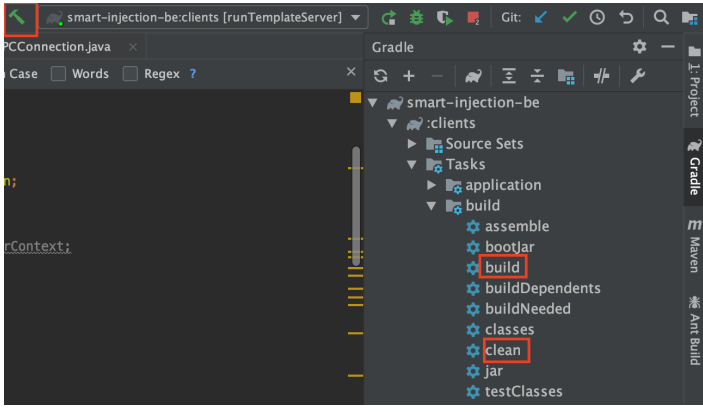

1. Clean your project

- a. Run the command in your IDE's terminal (where you will be in your project's directory): ./gradlew clean (deletes all your old jar files)
  - i. This is what you should see:

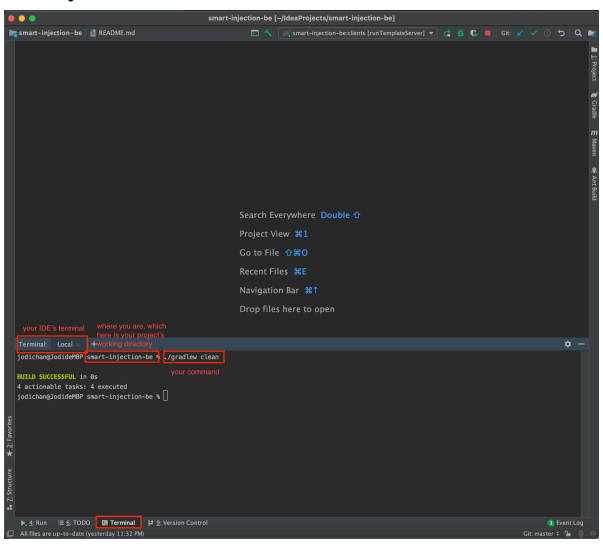

- 2. Deploy your corda nodes (otherwise the build folder will not have generated the nodes)
  - a. Run the command in your IDE's terminal: ./gradlew deployNodes -x test (build corda jar files for all your nodes)
  - b. Two ways to run your 3 nodes:

1.

- i. Easiest is to run this in your IDE's terminal: build/nodes/runnodes
  - 1. Don't move your mouse, let it load on its own. Expect three windows (for the 3 nodes) to open up on your computer's terminal.

ii. If the three windows aren't opening properly, you can run the nodes individually:

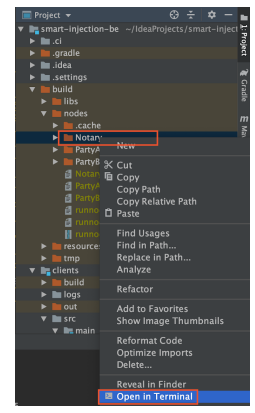

- 1. Go into 'build' folder, under 'Notary', right click & click 'Open in terminal' (so you are in this folder on the terminal).
  - a. In this terminal, run: java -jar corda.jar
- 2. Go into 'build' folder, under 'PartyA', right click & click 'Open in terminal'.
  - a. In this terminal, run: java -jar corda.jar
- 3. Go into 'build' folder, under 'PartyB', right click & click 'Open in terminal'.
  a. In this terminal, run: java -jar corda.jar
- c. This is what you would see in the terminal when a node (in this case, Party B) is successfully running:

| //<br>/ // // //<br>/ // // // //<br>// // /// ///                                                                                                    | Old bankers never die, they<br>just pass the buck                                                                                                    |  |  |  |
|----------------------------------------------------------------------------------------------------|----------------------------------------------------------------------------------------------------|--|--|--|
| Corda Open Source 4.5 (461cf07)                                                                                                    |                                                                                                    |  |  |  |
| Logs can be found in<br>ATTENTION: This node is running in<br>Advertised P2P messaging addresses<br>RPC commection address<br>Leaded 2 CorDapp(s)<br>he License, Version 2.4, Workflow CorDa<br>2.0<br>Node for "PartyB" started up and regist<br>Running P2PMessaging loop | : /Users/jodichan/IdeaProjects/smart-injection-be/build/nodes/Party8/logs<br>development model This is not safe for production deployment.<br>: localhost:00008<br>: localhost:00009<br>: localhost:00040<br>: Contract CorDapp: Template CorDapp version 1 by vendor Corda Open Source<br>pp: Template Dews version 1 by vendor Corda Open Source with licence Apact<br>ered in 13.83 sec |  |  |  |
| Welcome to the Corda interactive shell.<br>You can see the available commands by typing 'help'.                                                                                                    |                                                                                                    |  |  |  |
| Thu Aug 19 01:28:48 HKT 2021>>>                                                                                                    |                                                                                                    |  |  |  |

3. Build your project

i.

i.

- a. Run this in your IDE's terminal: ./gradlew build -x test (building new jar file of your app). Alternatively, from the UI, click on the green hammer icon.
- 4. Run template client & template server
  - a. In gradle's tool bar here:

| Gradle                                                              | \$ - •                                                       |
|---------------------------------------------------------------------|--------------------------------------------------------------|
| 영 + - 🔐 🖻 포 🖬 🖊 🖊                                                   | , H.                                                         |
| <ul> <li>smart-injection-be</li> <li>clients</li> </ul>             | ojeci                                                        |
| <ul> <li>► Source Sets</li> <li>► Tasks</li> <li>▼ Tasks</li> </ul> | , Craue                                                      |
| smart-injection-be:client                                           | s [runTemplateClient]<br>s [runTemplateServer] <b>n</b><br>- |

- ii. Find & double click each of the following:
  - smart-injection-be → clients → run configurations → smart-injection-be:clients [runTemplateClient]
    - a. Note: you will see this after

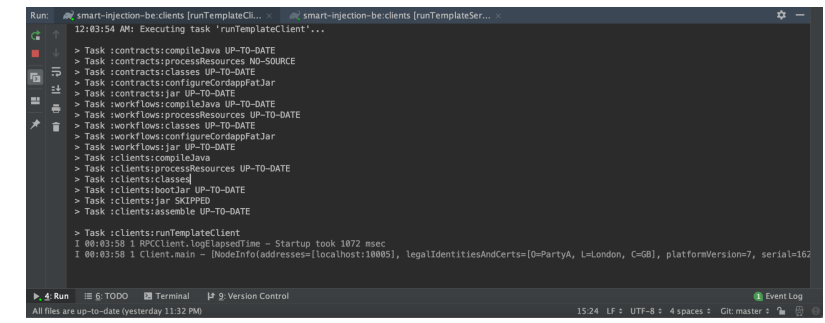

- 2. smart-injection-be  $\rightarrow$  clients  $\rightarrow$  run configurations  $\rightarrow$  smart-injection-be:clients [runTemplateServer]
  - a. Note: you will see this after

i.

i.

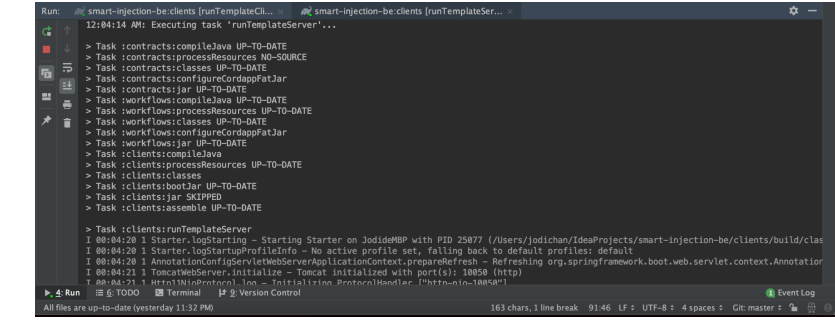

5. Check that it's working by navigating to <u>http://localhost:10050</u>. You should see this:

| •••• GitHub - JAVA-Mas × G GitHub - andrewfol × E Untitled document ×         | 🥑 Example front-end. 🗙 | + 0           |
|-------------------------------------------------------------------------------|------------------------|---------------|
| $\leftrightarrow$ $\rightarrow$ <b>C</b> $\bigtriangleup$ (i) localhost:10050 | □ # ☆ •                | <b>o 🛪 </b> : |
| Define your front-end here.                                                   |                        |               |

а.

Part 2: Running the front-end code with ui-smartinjection

- 1. Before you start, make sure you completed part 1 in building up the BE part.
- 2. Open your project & run this command in the terminal of your IDE: npm install
- 3. Once it's done, run: npm serve
- Navigate to <u>http://localhost:4200/</u> (you will see a blank page when you click on it). Use this when accessing the different API endpoints (e.g., <u>http://localhost:4200/wo/new-project</u>, <u>http://localhost:4200/wo/my-wells</u>)

Part 3: Running the whole application together

- 1. Before you start, please note you must complete part 1 & 2.
- Refer to the following file for all the API endpoints for which you will be using to navigate your app.
   a. File path: smart-injection-be/clients/src/main/java/com/template/webserver/Controller.java
  - i. Or on the UI from the back-end code:

| smart-injection-be ~/IdeaProjects/smart |
|-----------------------------------------|
| 🕨 🖿 .ci                                 |
| 🕨 🖿 .gradle                             |
| 🕨 🖿 .idea                               |
| Isettings                               |
| build                                   |
| 🔻 🔚 clients                             |
| ▶ build                                 |
| Ioqs                                    |
| ▶ ∎ out                                 |
| V In src                                |
| ▼ In main                               |
|                                         |
| ▼ Com template                          |
|                                         |
|                                         |
|                                         |
|                                         |
|                                         |
| e weilform                              |
| Client C                                |

- 3. Examples when accessing the webpage:
  - a. Dashboard view:

|        | ••                            | 🛛 🎧 GitHub 🗙 🏻 🎧 GitHub 🗙 📄 Untitle                                 | 🛛 🗙 🛛 🥑 localho: 🗙 🛛 🗚                    | UiSmar ×                    | +     | 0 |
|--------|-------------------------------|---------------------------------------------------------------------|-------------------------------------------|-----------------------------|-------|---|
|        | $\leftarrow \   \rightarrow$  | C 🛆 🛈 localhost:4200/wo/dashboard                                   |                                           | * • •                       | ) 🛊 🤳 |   |
|        | ≡ s                           | mart Injection                                                      |                                           | ⊠ 0                         | )     |   |
|        |                               | Projects Management<br>Choose an option to manage your<br>projects. | ★ Wells Ma<br>Choose an op<br>your wells. | nagement<br>ition to manage | 9     |   |
|        | CREATE NEW PROJECT            |                                                                     | CREATE NEW WELL                           |                             |       |   |
|        |                               | PENDING PROJECTS                                                    | MY W                                      | ELLS                        |       |   |
|        |                               | My UIC Projects                                                     |                                           |                             |       |   |
|        |                               | Project Name Project Status                                         | UIC Project Number                        |                             |       |   |
| i.     | _                             |                                                                     |                                           |                             | _     |   |
| Create | a nev                         | <i>w</i> project:                                                   |                                           |                             |       |   |
|        | ••                            | 🕨 🎧 GitHub 🗙 🏻 💭 GitHub 🗙 🗮 🚍 Untitle                               | ec 🗙 🚽 🥑 Exampl 🗙 🗍                       | A UiSmar ×                  | + _   | C |
|        | $\leftarrow \   \rightarrow $ | C 1 O localhost:4200/wo/new-projec                                  | t 🗖 🕃                                     | 1 ☆ ●                       | 0 * ( |   |
|        | ≡ s                           | mart Injection                                                      |                                           |                             | 2     | ŝ |

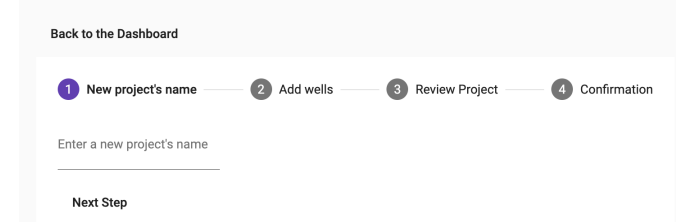

i.

b.